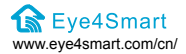

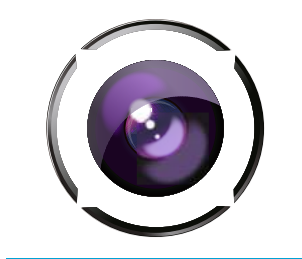

# 拍照门铃说明书

## 功能与特色

◎ 来访记录, 访客图片等信息存储于云端, 用户可随时随地观看。

- ◎ 按下门铃,将自动拍照推送到手机。
- CMOS 图像传感器。
- ◎ 安装方便,可采用 3M 胶粘贴安装或螺丝固定。
- ◎ 超低功耗,两节7号电池可用一年。
- ◎ 永不掉线, WiFi+RF 无线传输, 始终保持在线。
- ◎ 门铃具备防盗报警功能,当室外机离墙时,室内机就会发出报警声。
- ◎ 夜视清晰,无光的情况下自动补光。

#### 一、包装清单

打开包装后,请确认门铃是否完好,对照下表确认配件是否齐全。

| 物品    | 数量 |
|-------|----|
| 室内机   | 1台 |
| 室外机   | 1台 |
| 螺丝    | 1包 |
| 3M胶   | 1张 |
| 使用说明书 | 1本 |
| 3A电池  | 1对 |

# 二、室内机布局图

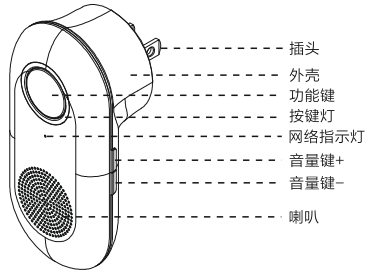

 
 功能键
 快按三次,对码模式 长按5秒,复位WIFI

 按键灯
 快闪:切换铃声/与室外机通信 惯闪:网络设置失败

 网络指示灯
 指示网络连接状态,详见以下表格 音量键+

 调大音量/切换上一首铃声 音量键 调小音量/切换上一首铃声

 音量
 调小音量/切换下一首铃声

 查
 域出铃声

# 室内机指示灯意义

| 网络指示灯(红色) | 按键灯(蓝色) | 指示状态     |
|-----------|---------|----------|
| 一秒一闪      | 常灭      | 等待连接WiFi |
| 常亮        | 常灭      | WiFi配置成功 |
| 常亮        | 一秒一闪    | WiFi配置失敗 |
| 快闪        | 常灭      | 对码       |
| 常亮        | 慢闪      | 切换音乐和音量  |
| 常亮        | 快闪→慢闪   | 按门铃      |

## 三、技术规格

#### 室外机

照片分辨率: 480 × 320 夜视模式: 1颗白光灯 供电方式: DC 3V (两节1.5V AAA 7号电池) 传输方式: RF+W/Fi 安装方式: 3M 胶或螺丝定 图像传感: 1/4 CMOS 传感器 镜头: 98.5°, F2.4 光圈 防拆报警:支持 尺寸: 99\*59\*31mm

#### 室内机

WiFi标准: WiFi 2.4G 传输距离: RF 30 米+WiFi 30 米 额定输入电压: AC100V-240V~0.5W 报警:喇叭 外売材质: 阻燃abs塑料 插头支持: 美规或欧规可选 尺 寸: 99\*46\*50mm

## 四、室外机布局图

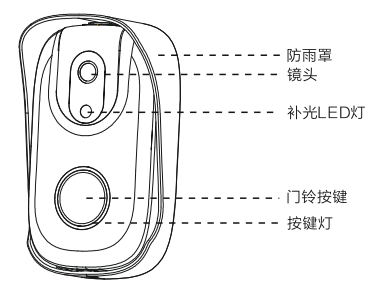

防雨罩 放置和固定室外机

镜头 抓拍访客

**补光LED灯** 当光线不足时, 自动补光, 优化抓拍效果

门铃按键 访客按下门铃,室内机会发出铃声并抓拍访客照片

按键灯 蓝灯快闪:与室内机配对成功或者跟室内机通信中

## 五、门铃连接

请按照以下步骤安装门铃。

**步骤一:**打开包装盒,取出门铃的室内机,室外机和配件。

步骤二: 给室外机安装电池

从防雨罩中取出室外机,沿缝隙抠开后盖,按图示确认好电池的正负极,正确 放入一对电池,然后合上后盖。门铃正常通电后,按键灯会快闪三次。

注: 如错误放置电池的正负极,可能导致门铃的电子元件烧坏。

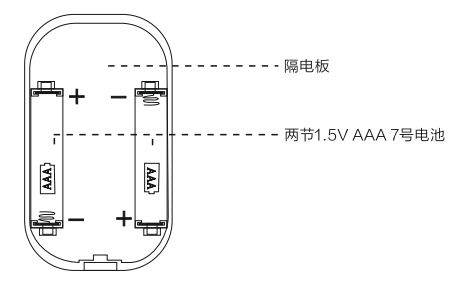

**步骤三:** 将室内机插上电源(插座或者排插)。正常上电后,室内机会发出两 声叮咚声,按键灯亮起后2秒熄灭。

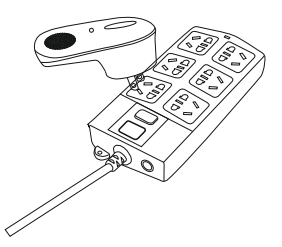

步骤四: 将室外机拿到离室内机两米之内的位置, 以便操作。

注:室内机与室外机出厂时已配对好,可以按照以下方法确认:短按室外机按 键,室内机发出铃声,室外机白光灯闪一次,表示室内机与室外机已经成功配 对。如果按室外机,室内机不响,室外机发出滴滴声,表示室内机与室外机没 有配对上,需要按照以下「对码」章节中的方法重新进行对码。

**步骤五:**如果室内机与室外机是对码成功状态,且指示灯都正常,请跳到第十 章'手机APP添加门铃',开始给门铃配置WiFi。

# 六、门铃安装

设置完之后,可以将室外机安装到门或者墙上。门铃室外机安装有两种方式: 3M 胶固定和螺丝安装

## 1.3M 胶固定方式

将室外机防雨罩背面自带的 3M 离型纸撕除。选择光滑面(门上或墙上)贴紧 并按压固定好。

备注:

A. 不建议将门铃安装在金属门(铁门,铝合金门等)上,否则有可能导致室内 机和室外机无法连接和传输数据等问题。

B. 门铃与门或者墙的接触面不平整时,容易造成 3M 胶的脱落。

#### 2. 螺丝安装

- 在门边找到适合安装门铃的位置,把防雨罩贴到墙上,对四个螺丝孔的位置 做好标记。
- 2)参照配件中螺丝规格,对准做好的螺丝孔标记,使用电钻在墙体上打4个孔。
- 3)把防雨罩对准螺丝孔,分别安上四个螺丝把室外机放入防雨罩中,拧紧底部螺丝。

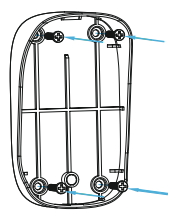

#### 七、电池的更换

室外机安装好后,如用户需要更换电池,请拧开防雨罩底部的螺丝,将室外机 取出,抠开底壳(详见如下示意图),更换电池。

电池更换完成后,请将底壳合上,放入外壳中,拧上底部螺丝。(详见如下示 意图 )。

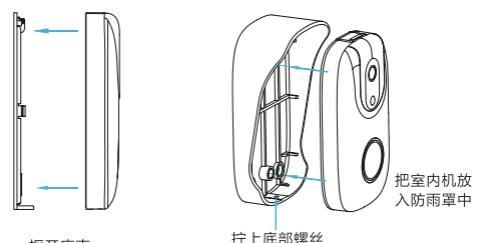

抠开底壳

# 八、复位和对码

1. 复位 (重新配置 WiFi) 方法:

通电状态下长按室内机功能键5秒时,室内机播放铃声,松开功能键,红色指 示灯进入一秒闪烁一次的状态,设备复位成功。

备注:如红色指示灯不在一秒闪烁一次的状态,请按照以上方法重新复位。

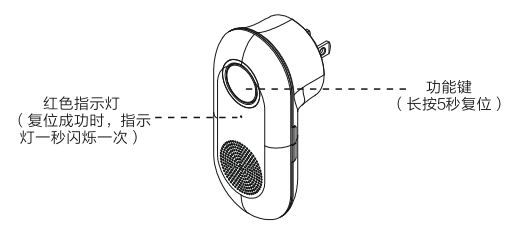

#### 2. 学习对码 (室内机与室外机配对)

#### 注意:请按照以下步骤,先按室内机,再按室外机,两者不能同时按。 第一步: 室内机

连续三次快速按室内机功能键或者长按功能键8~10秒,室内机播放铃声,松开功能键,红色网络指示灯快闪,进入等待对码状态。

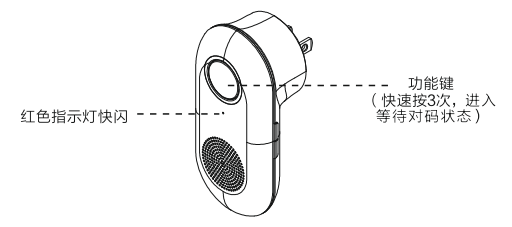

#### 第二步:室外机

长按室外机 3 秒发送地址给室内机,对码完成。过大约3秒,室外机按键蓝灯会 闪烁三次,同时蜂鸣器响三声,室内机的网络指示灯变成常亮,表示对码成功。 此时,按室外机门铃按键,室内机会发出铃声,伴随功能键蓝灯快闪。

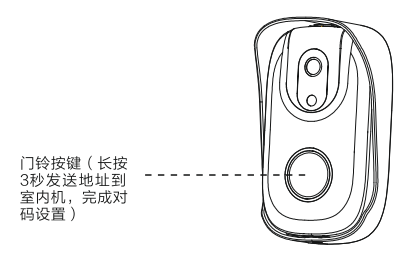

# 九、门铃连接结构图

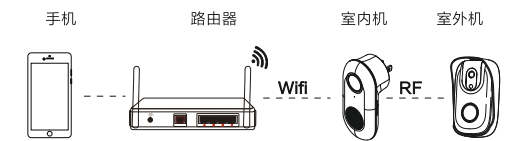

## 十、手机APP 添加门铃 1)软件下载

- 1、访问【http://www.eye4smart.com】进行软件下载
- 2、App Store,应用宝,华为应用商店等平台搜索"小智驹"。
- 3、扫描二维码下载

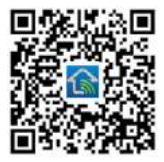

# 2) 注册账号

Android/iOS 客户端选择注册按钮,点击进入注册页面,输入自定义的账户 名、密码后确认即可完成账号注册。

| -244     | 110-020-0000000000000000000000000000000                                                                                                    |
|----------|----------------------------------------------------------------------------------------------------|
|          |                                                                                                    |
|          |                                                                                                    |
|          |                                                                                                    |
| 10年27月   | 动服号                                                                                                    |
|          | and the late of the late of th |
| 10100.00 | 011291                                                                                                    |
|          |                                                                                                    |
|          | - 10 E                                                                                                    |
| -        |                                                                                                    |
|          | and the second                                                                                                    |
|          |                                                                                                    |
|          |                                                                                                    |
|          |                                                                                                    |
|          |                                                                                                    |
|          |                                                                                                    |
|          |                                                                                                    |
|          |                                                                                                    |

# 3) 添加设备

# APP 添加室内机

请按照以下①②③步依次操作。

## 有两种方式添加室内机到APP: 扫一扫添加和其他方式添加

#### 扫一扫添加

①打开APP,点击右上角'+'图标,点击'去扫一扫添加',扫描室内机 标贴纸上的二维码,然后按软件界面提示操作,点击下一步,到步骤②,

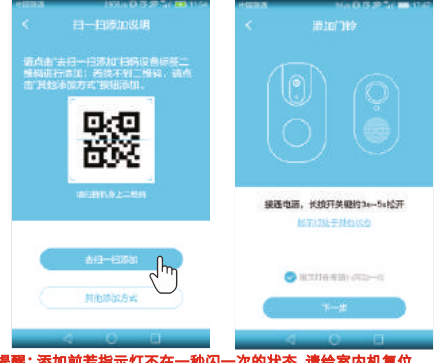

特别提醒:添加前若指示灯不在一秒闪一次的状态,请给室内机复位。

②不同手机平台的连接操作步骤详见下方:

# 安卓手机

🚔 首次添加需要选取手机所连接的 WiFi 名称并输入密码然后进入下一步。

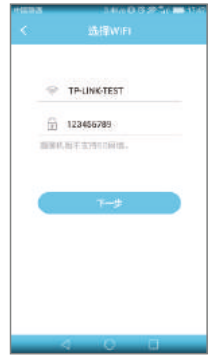

# 苹果手机

● 首次添加请按照界面提示手动连接门铃的热点DoorBell.XXXXX, 密 何为: 12345678, 然后返回到APP中,选取连接家中的WiFi信号, 输入无线密码,点击进入下一步。

| .# 4856 #   | 99.08              | 8-101 (R). | Divisi P       | 89-67<br>W6-15 | Ø√¥€685.■ |
|-------------|--------------------|------------|----------------|----------------|-----------|
| - M.        | and the set of the |            | WI-FI          | acti           | •         |
| 6           | 0                  |            | · Countert all |                | • • 0     |
|             | **                 | 1211010    |                |                |           |
|             | NOR                | 1          | Marriell       |                | ÷ 🕈 🕕     |
| -           |                    |            | (COLUMN)       | -01            |           |
| ✓ DoorBelLL | 23456              | • 1        | (HOLDI LAN     |                | ()        |
|             |                    | 100        | -66666996      |                |           |
| East)       | state /            |            |                |                |           |
| jatered     |                    | ++0        | STATES.        |                |           |
|             | R DearGel****      | **         | LAF .          |                |           |
|             | 16個日 App           |            | 546.3054       | 100            |           |
|             |                    |            | ontwarant      |                |           |
|             | RUENEL             |            | -594           |                |           |
|             |                    |            | 00.855         |                |           |
|             |                    |            | 048            |                |           |
|             |                    |            |                |                |           |

之后 APP 会搜索到手机附近的智能拍照门铃,自定义好名称点击立即绑定即会 进入到自动配置网络状态(此过程需等待 20 秒左右),绑定成功后软件会自动 完成门铃的添加。

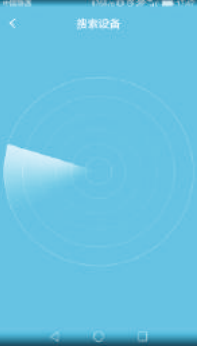

③如果 APP 无法搜索出门铃,会出现以下提示,请根据提示并按照以下步骤手 动添加:

点击'手动连接',页面会跳转到手机 WiFi 设置界面,选取门铃的热点 Door Bell.XXXX连接,密码为:12345678,然后返回到 APP 中,门铃的绑定界面 会跳出来,点击'立即绑定'添加门铃。

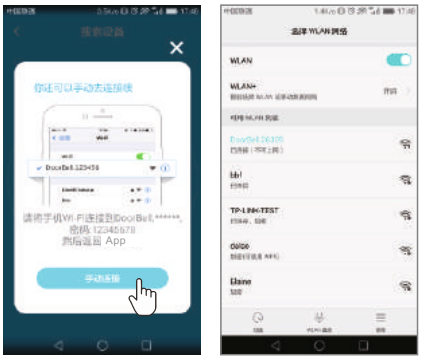

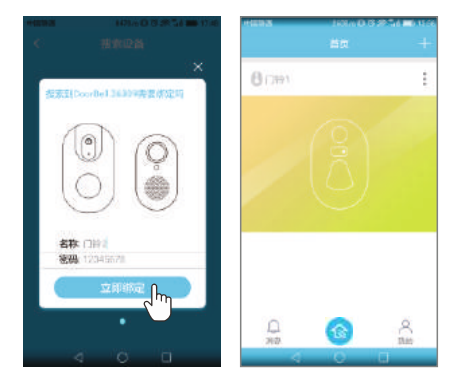

# 其他方式添加

如果扫一扫方式添加失败,可选择"其他添加方式" 打开APP,点击右上角+\*,选择'其他添加方式'→'拍照门铃'→'P2门铃',点 击下一步;按照APP界面提示,点击下一步,<mark>接下来请参照'扫一扫添加'方法中的 步骤②①亮成门铃设置</mark>

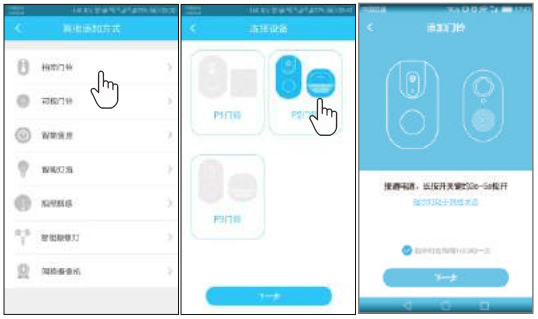

特别提醒:添加前若指示灯不在一秒闪一次的状态,请给室内机复位。

备注:1.APP 成功绑定添加室内机后,室内机红色指示灯会处于常亮状态,若指 示灯显示状态或设备工作异常,请检查设备连接和尝试复位重新添加。 2.设备出厂时室外机与室内机已经完成配对,如遇意外情况不能正常使用,请自 行发照说明书开头对码方法重新将二者对码。

# 十一、使用与分享

①当有人来访按下门铃时,室外机将会自动拍照,并实时将照片通过网络推送到 手机,此时室内机也会发出相应的通知提示音。

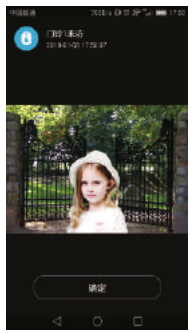

②APP首页点击门铃右上角载,进入门铃设置;可以重命名门铃的名称,使用分享功能,选择门铃铃声,调节门铃音量和升级固件。

| -SAKA          | 2016-0-0 | 1992/10/02 |
|----------------|----------|------------|
|                |          |            |
| 88: (30)       |          |            |
| 9#             |          |            |
| <b>其此能做分</b> 中 | 1001年人的話 |            |
| 后闭铃声           |          | +9.2       |
| 常能态质           |          | 2          |
| 图件升级           |          |            |
|                | 88       |            |
| 4              | 0        | 0          |

## 备注: 分享功能只能通过主用户分享二维码的方式, 让其他账号用户通过扫一扫的 方式添加此设备。

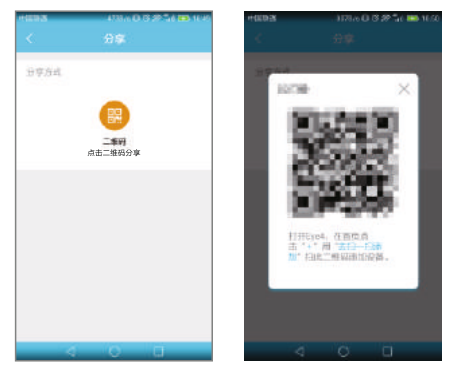

③铃声选择。用户可根据自己喜好选择门铃铃声,除了默认的叮咚门铃声,还有 6首音乐铃声可供选择。

| 4693    | 1738.4 0 | 10.00.00 | B 1020 |
|---------|----------|----------|--------|
|         |          |          |        |
| 町時(默认)  |          |          |        |
| 西歐寺钟声   |          |          |        |
| 致发亮丝    |          |          |        |
| 土耳其遗行日  |          |          |        |
| **      |          |          |        |
| 微笑表尔卡   |          |          | ~      |
| 水边的阿狄丽娜 |          |          |        |
|         |          |          |        |
|         |          |          |        |
|         |          |          |        |
|         |          |          |        |
|         |          |          |        |
|         | 0        |          |        |

## 常见异常排除指南

#### 1. 按室外机按键, 室外机滴滴响, 室内机无反应。

建议:1) 缩短室外机与室内机的距离(距离2米内尝试)

2)更换位置,不建议将门铃安装在金属门(铁门,铝合金门等)上或者隔多堵墙。

3)确认室内机与室外机是否对码成功,如没有,则重新对码。

4)确认网络通畅,可以重新拔插室内机,重启路由器尝试。

#### 2.室内机铃声声音小

建议:可以进入APP之后,到'门铃设置'界面,调高音量。

#### 3 配置WiFi时, 搜不到家里的网络信号

建议:1)确保手机连接到了家里的wifi网络

2)确保手机与路由器之间距离适中(没有相隔多堵墙,或者在不同楼层),手机 wifi信号较强。

- 3)退出APP并从后台关闭,再打开,登录测试
- 4)关闭手机WiFi再打开测试
- 5)换别的手机测试。

## 保修条款

 正常操作使用情况下出现国家"三包规定"所列性能故障,未经拆修, 可享受18 个月保修。保修日期根据发票、收据等相关凭证和厂家 ID被激 活之日起开始计算。

2. 保修期内维修运费双方各承担一半,保修期外厂家不承担运费。

 保修服务仅限正常使用下出故障有效。以下情况均不在免费保修范围 内,可提供维修服务并收取适当费用。

 由于使用者或第三者的疏忽、滥用、误用、 灾祸或用户自行拆机等造 成的设备损坏。

② 使用非厂家认可的配件,未依照说明书使用、维护、保养,其它意外而 造成设备损坏。

③ 不正确或不正当的操作使用所造成的设备故障或损坏。

④ 设备外表的标签、零件和因使用而造成设备外表的磨损。

⑤ 无激活日期且无法提供发票或网购记录等相关凭证。

## 售后服务

如果你对产品使用有任何疑问,请联系:

🕲 0755-36600626

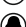

( 2851561239

http://www.eye4smart.com/faq.html

Support@eye4smart.com